## Anleitung zur Einschreibung von Studierenden in Ihren Prüfungs-Kurs

Um Ihre Studierenden in Ihren Prüfungs-Kurs einzuschreiben, empfehlen wir Ihnen folgende Methode:

Klicken Sie im Kurs-Menü auf Teilnehmer/innen und danach auf Eingeschriebene Nutzer/innen.

Es öffnet sich ein Auswahlmenü.

| ≔ | Testkurse                                                       |
|---|-----------------------------------------------------------------|
|   | Beispiel-Prüfungs-Kurs                                          |
|   | Kurs Einstellungen Teilnehmer/innen Bewertungen Berichte Mehr 🗸 |
| 2 | Eingeschriebene Nutzer/innen - Nutzer/innen einschreiben        |
|   |                                                                 |
|   | Finde Beliebig +   Auswahl                                      |
|   | + Bedingung hinzufügen                                          |

Klicken Sie im Auswahlmenü auf **Einschreibung per Liste (E-Mail-Adressen)**:

## Testkurse

## **Beispiel-Prüfungs-Kurs**

| K      | Curs    | Einstellungen      | Teilnehmer/innen      | Bewe  | ertungen    | Berichte   | Mehr 🗸 |
|--------|---------|--------------------|-----------------------|-------|-------------|------------|--------|
|        |         | · I . N .          | <i>(</i>              |       | <i>"</i>    |            |        |
| Einge  | scnr    | iebene Nut         | zer/innen             | Nutze | er/innen ei | nschreiben |        |
| Einscl | hreibu  | ng                 |                       |       |             |            |        |
| ✓ Ein  | gesch   | riebene Nutzer/i   | nnen                  |       |             |            |        |
| Ein    | schrei  | bemethoden         |                       |       |             |            |        |
| Um     | bener   | nnen der Rolle     |                       |       |             |            |        |
| Grup   | ben     |                    |                       |       |             |            |        |
| Gru    | ippen   |                    |                       |       |             |            |        |
| Gru    | ppier   | ungen              |                       |       |             |            |        |
| Üb     | erblic  | ĸ                  |                       |       |             |            |        |
| Recht  | e       |                    |                       |       |             |            |        |
| Ree    | chte    |                    |                       |       |             |            |        |
| We     | itere I | Nutzer/innen       |                       |       |             |            |        |
| Ree    | chte p  | rüfen              |                       |       |             |            |        |
| Einscl | hreibu  | ng per Liste (E-Ma | il-Adressen)          |       |             |            |        |
| Einsc  | hreibu  | ngen und Grupper   | nzuweisungen importie | eren  |             |            |        |

Es öffnet sich eine neue Seite: Einschreibung per Liste (E-Mail-Adressen):

Fügen Sie in das Eingabefeld eine Liste mit den E-Mail-Adressen der Studierenden ein. Dabei muss jede E-Mail-Adresse in einer eigenen Zeile stehen.

Wichtig ist, dass die E-Mail-Adressen von RUB-Studierenden in der Schreibweise **@ruhr-uni-bochum.de** bzw. **@edu.ruhr-uni-bochum.de** vorliegen. Die Kurzformen @rub.de bzw. @edu.rub.de funktionieren nicht.

Klicken Sie dann auf Teilnehmer/innen einschreiben.

| EIIISCITTEIDUI                                                                                                    | ber Liste (E-iviali-Adressen)                                                                                                    |                                                                                       |
|----------------------------------------------------------------------------------------------------|----------------------------------------------------------------------------------------------------|---------------------------------------------------------------------------------------|
| Um Ihre Studierenden in Ihr<br>E-Mail-Adressen der Studier<br>Studierenden in der Schreib<br>funktionieren nicht.<br>Wenn für eine E-Mail-Adres | rüfungs-Kurs einzuschreiben, empfehlen wir Ihnen folgende Methode: Fügen Sie in das Eingabefel<br>en ein. Dabei muss jede E-Mail-Adresse in einer eigenen Zeile stehen. Wichtig ist, dass die E-Mail<br>e @ruhr-uni-bochum.de bzw. @edu.ruhr-uni-bochum.de vorliegen. Die Kurzformen @rub.de bzw.<br>uf Online-Exam noch kein Account besteht, wird eine Synchronisierung mit <i>https://moodle.ruhr-uni</i> | d unten eine Liste<br>Adressen von RUB-<br>. @edu.rub.de<br><i>i-bochum.de</i> versuc |
| den Account anzulegen.                                                                                                    |                                                                                                    |                                                                                       |
| Liste mit E-Mail-Adressen                                                                                                    | anna.mustermann@ruhr-uni-bochum.de<br>bert.mustermann@edu.ruhr-uni-bochum.de<br>celine.mustermann@edu.ruhr-uni-bochum.de                                                                                                    |                                                                                       |
|                                                                                                    | Teilnehmer/innen einschreiben Abbrechen                                                                                                    |                                                                                       |

Durch einen Klick auf das Fragezeichen-Symbol <sup>3</sup> können Sie sich weiterführende Tipps anzeigen lassen.